# GESTOR DE VÍDEOS KALTURA (MY MEDIA)

## CARGAR VÍDEOS DE YOUTUBE EN MY MEDIA

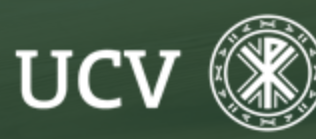

SENT Servicio de E-learning y Nuevas Tecnologías

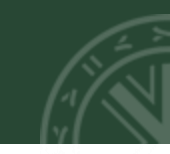

También se puede publicar en nuestro canal de Kaltura vídeos que ya se encuentran publicados en YouTube de forma sencilla. Esta opción puede resultar interesante para tener localizados y mejor organizados los vídeos docentes que posteriormente se publican en mis cursos de plataforma.

#### ¿Cómo añadir vídeos publicados en YouTube?

En primer lugar accederé al canal de Mi Galería (dentro del bloque de Atención Personalizada)

| 🚳 Área personal      |                                               | Personalizar esta página                                          |
|----------------------|-----------------------------------------------|-------------------------------------------------------------------|
| ℰ Inicio del sitio   | Cursos a los que se ha accedido recientemente | Atención Personalizada                                            |
| 😨 My Media           |                                               | 📌 Tutorías virtuales                                              |
| 🛗 Calendario         |                                               | Orientador UCV                                                    |
| Archivos privados    |                                               | <ul> <li>Cursos MOOC</li> <li>Accesos a Campusdocencia</li> </ul> |
| 🖌 Banco de contenido | Curso 2021 - 2022                             | Multimedia<br>Mi Galería                                          |
| 🞓 Mis cursos         | PRUEBA SENT                                   |                                                                   |
| PRUEBASENT           |                                               |                                                                   |

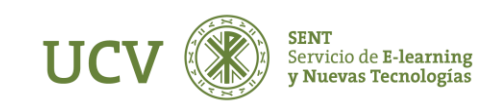

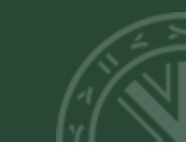

### Hay que pulsar sobre el botón azul de "Agregar Nuevo", a continuación pulsaré en "YouTube"

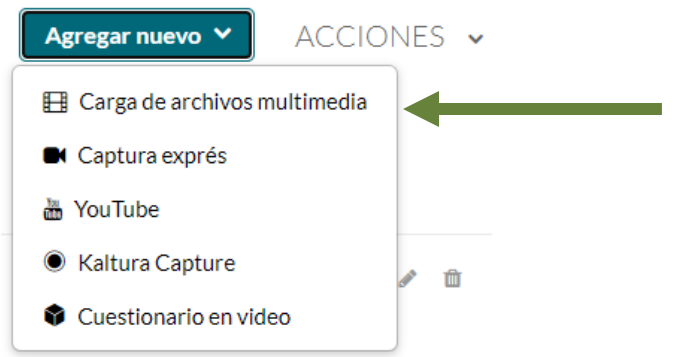

Apareciendo la siguiente pantalla para aceptar los términos legales como que el vídeo no incumple con la normativa

| TÉRMINOS Y CONDICIONES LEGALES                                                                                                    |  |  |
|----------------------------------------------------------------------------------------------------|--|--|
| 1 Declaro que el vídeo que se va a subir no incumple ninguna normativa nacional o internacional, no siendo responsable la Universidad Católica de Valencia (UCV) de dicho cumplimiento. |  |  |
| 2 Dicho vídeo queda en propiedad de la UCV.                                                                                                    |  |  |
| 3 Soy conocedor que la UCV se reserva el derecho de no permitir su difusión en el caso de faltar al derecho u honor a otras personas o de ser indecoroso.                               |  |  |
| 4 El lenguaje y los contenidos del vídeo son acordes a la asignatura según el plan docente.                                                                                             |  |  |
| 5 Doy mi consentimiento para que docentes, alumnos y PAS de la UCV puedan visualizar y tratar el vídeo.                                                                                 |  |  |
|                                                                                                    |  |  |

Acepto los términos y condiciones legales

Atrás

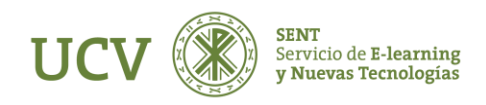

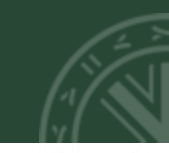

Al aceptar los términos, nos aparecerá la siguiente pantalla en la que debemos indicar el enlace a la página web de YouTube donde está el video.

| 5 Doy mi consentimiento para que docentes, alumnos y PAS de la UCV puedan visualizar y tratar el vídeo. |  |
|----------------------------------------------------------------------------------------------------|--|
| Acepto los términos y condiciones legales                                                               |  |
| YouTube                                                                                                 |  |
|                                                                                                    |  |
| Enlace a página de video (o ID de contenido)                                                            |  |
| e.g.: "https://www.youtube.com/watch?v=81XmhlLjhFg"                                                     |  |
| Previsualización Nota: sólo se admiten videos públicos de YouTube.                                      |  |
|                                                                                                    |  |

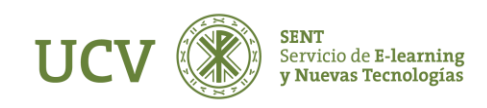

Deberemos acceder a la página de YouTube donde tenemos el video que queremos subir y copiar esa URL.

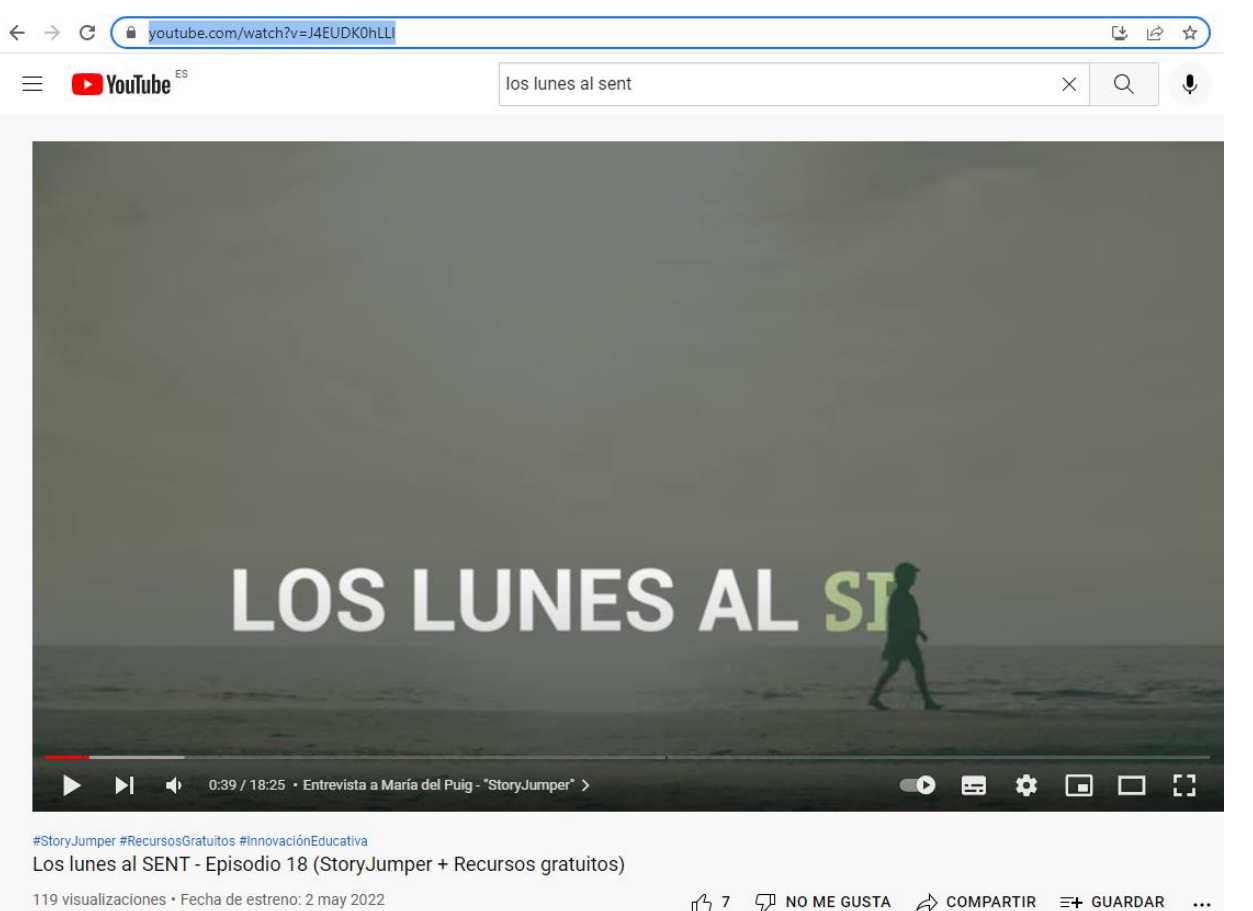

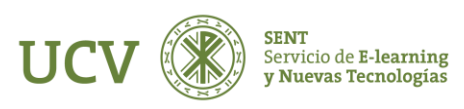

Ponemos esa URL y podemos previsualizar el mismo.

Como vemos hay que insertar el Nombre (obligatorio) y una Descripción (opcional) de la grabación, así como indicar si queremos que el estado del mismo sea Público o Privado.

Para finalizar deberemos clicar en Guardar, quedando almacenado en nuestro Mí Galería.

NOTA: Aunque tenemos una copia del vídeo de YouTube en nuestro canal y podemos publicarlo en nuestros cursos y editarlo como cuestionario, hay que tener en cuenta que sigue siendo un vídeo de YouTube y por tanto está sujeto a que el propietario quiera seguir compartiéndolo por YouTube. Si deja de hacerlo, dejamos de tener acceso al mismo.

#### YouTube

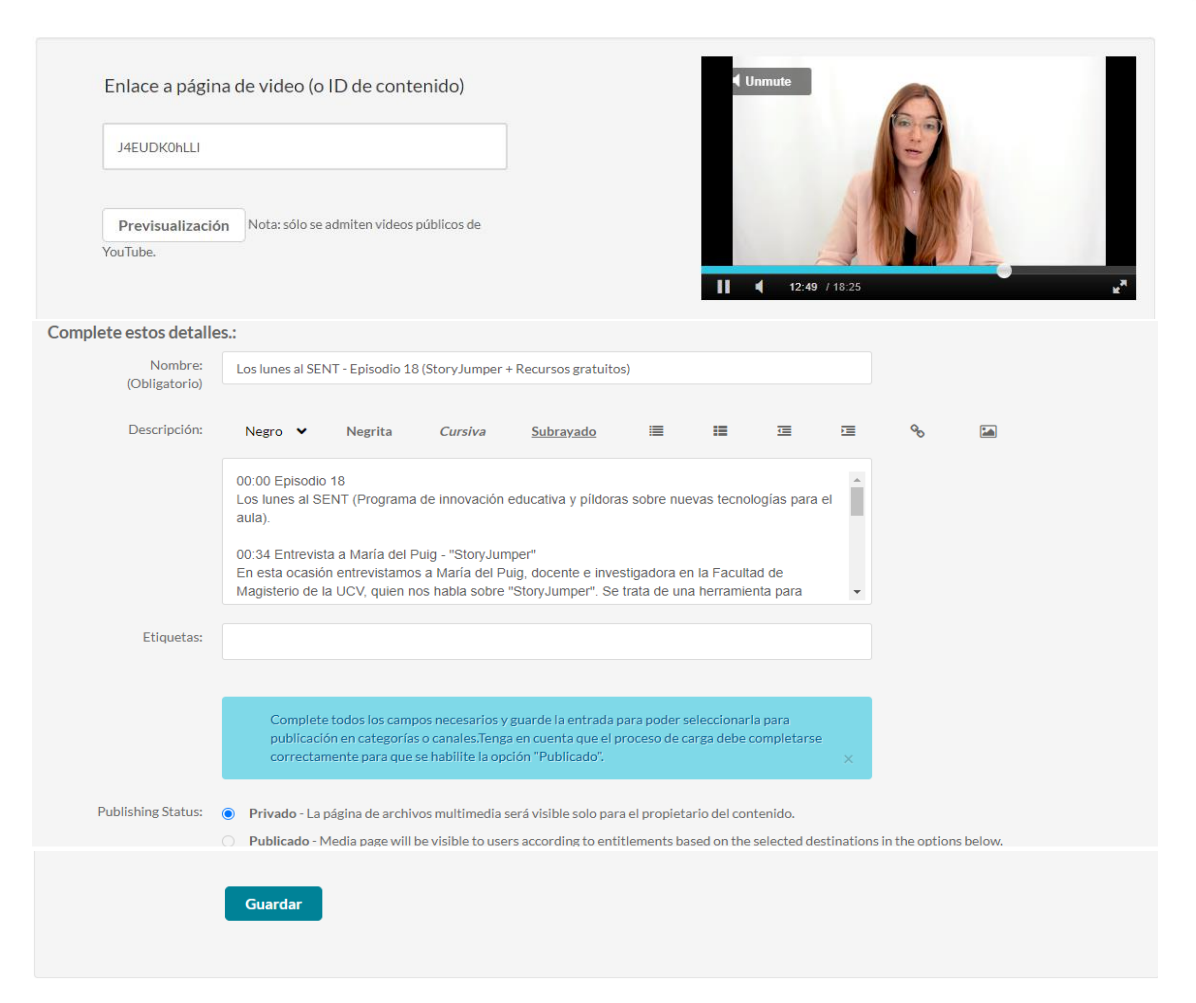

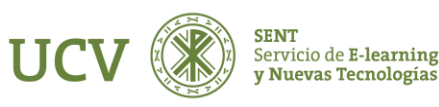

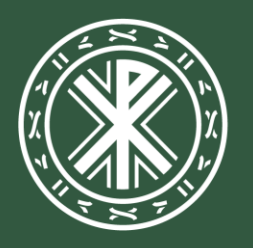

Universidad **Católica de Valencia** San Vicente Mártir

ucv.es